## Eliminar o ficheiro apresentado actualmente

Elimina o ficheiro apresentado actualmente.

Para seleccionar/mover o cursor para cima/esquerda ou para baixo/direita, pressione o botão UP/< ou DOWN/>.

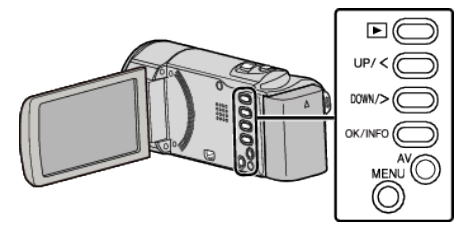

## AVISO :

- Não é possível restaurar ficheiros eliminados.
- 1 Seleccione o modo de reprodução.

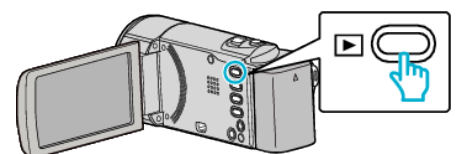

2 Pressionar MENU.

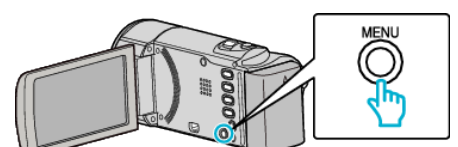

**3** Seleccione "APAGAR" e pressione OK.

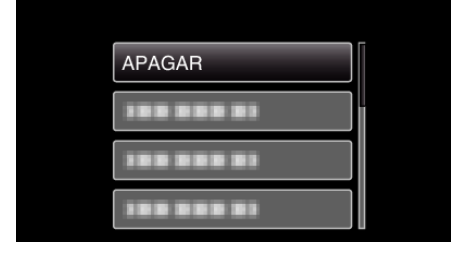

4 Seleccione "ACTUAL" e pressione OK.

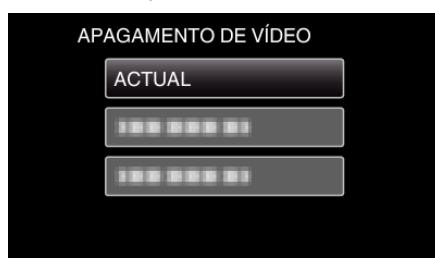

**5** Certifique-se de que é o ficheiro que deseja eliminar, seleccione "SIM" e pressione OK.

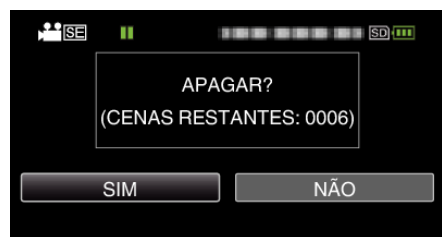

- O ficheiro que deseja eliminar aparece neste ecrã.
- Pressione o selector de zoom para seleccionar o ficheiro anterior ou seguinte.
- Depois de eliminar, pressione MENU.

## NOTA :

• Não é possível eliminar ficheiros protegidos.

Anule a protecção antes de eliminar o ficheiro.